# Aktivasyon Klavuzu

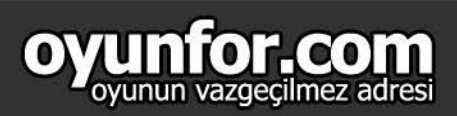

## 1. ADIM

store.steampowered.com websitesin de "Giriş" sekmesine tıklayınız.

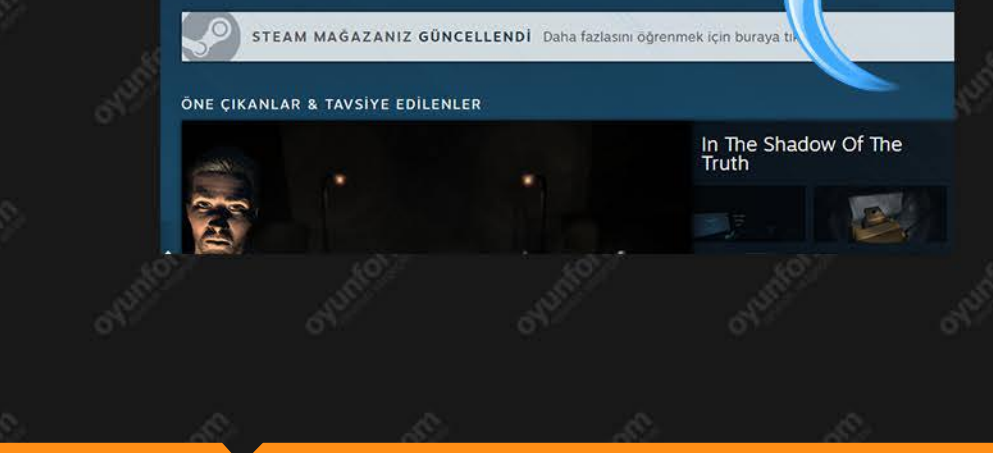

STEAM

### 2. ADIM

Acılan Tarayıcı Giriş Ekranından veya masaüstü steam Girişinden Kullanıcı girişi yapınız.

| Steam Girişi         |                           | _ × |
|----------------------|---------------------------|-----|
| 🤣 στελ               | M                         |     |
| Hesap adı            |                           |     |
| Parola               |                           |     |
| Par                  | lami hatirta              |     |
| GIRIŞ                | İPTAL                     |     |
| Giriş yaparken yardı | III GIRIŞ YAPAMIYORUM     |     |
| Steam hesat          | ok mu? YENİ HESAP OLUŞTUR |     |
|                      |                           |     |
|                      |                           |     |

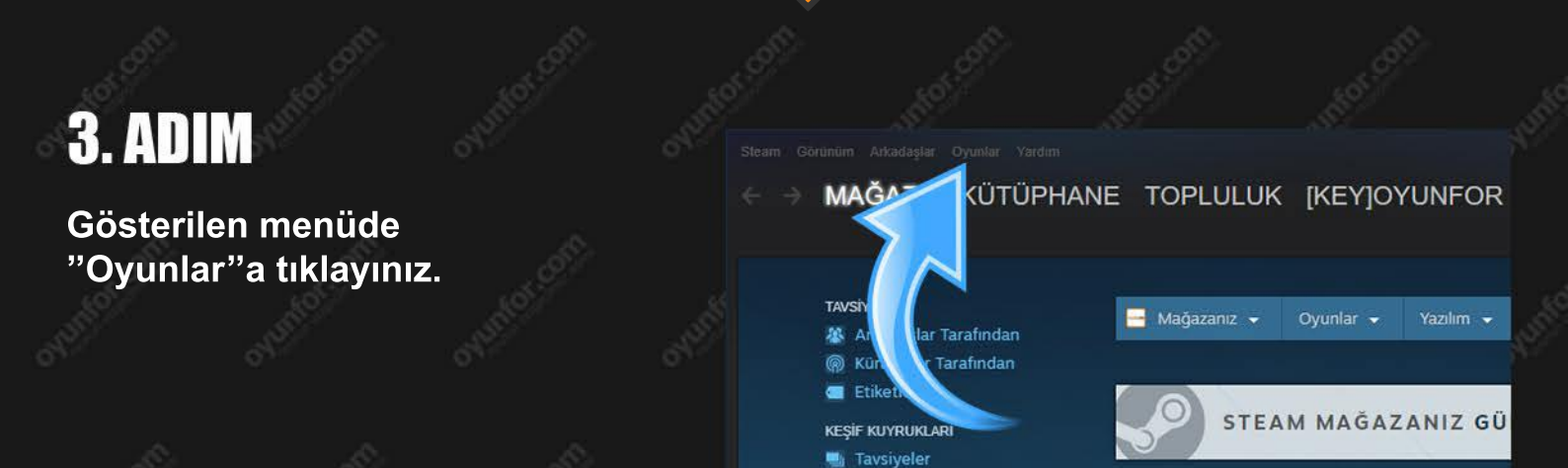

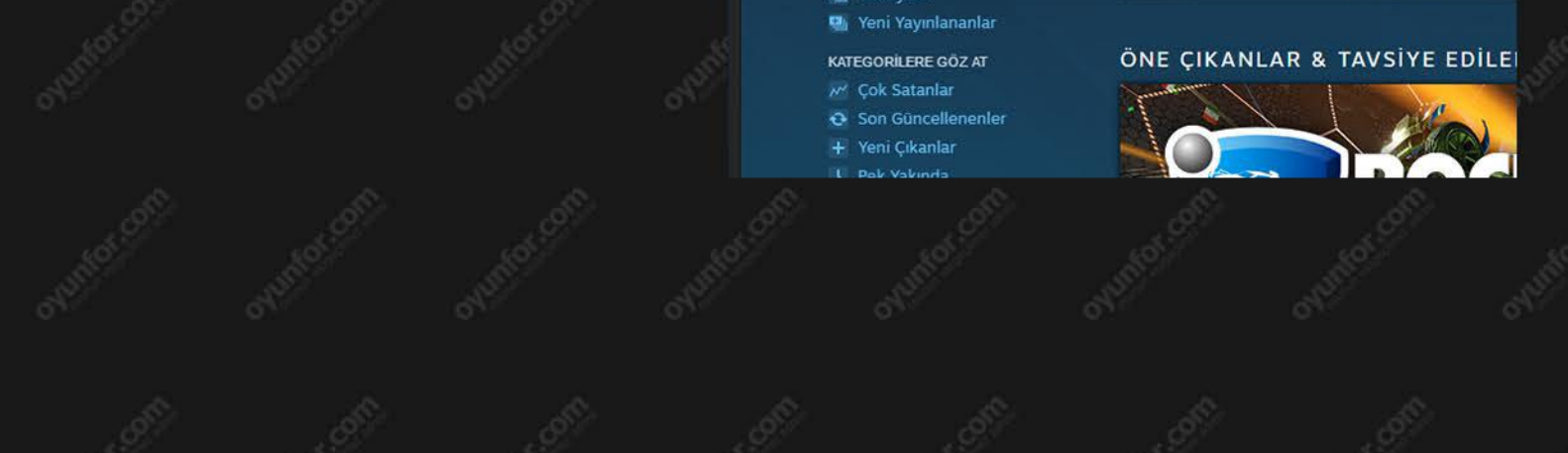

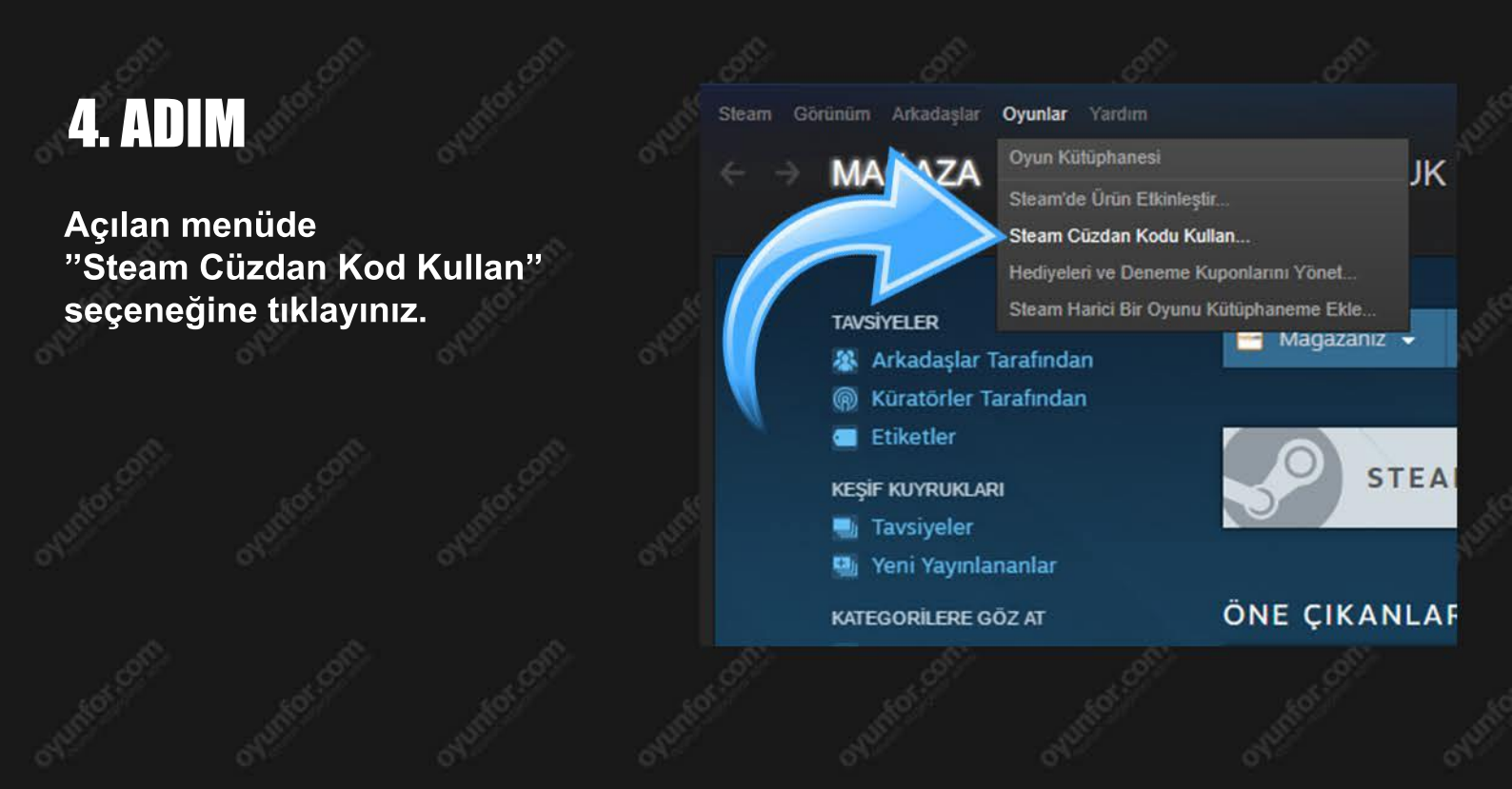

📑 Mağazanız 👻

### 5. ADIM

Oyunfor.com'dan Satın Aldığınız Steam Cüzdan Kodunu gösterilen alana girerek "Devam Et" butonuna basarak işlemi tamamlayınız.

#### Bir Steam Cüzdan Kodu ya da Hediye I

Cüzdanınıza bakiye eklemek için Steam Cüzdan Kodunuzu girin Steam Cüzdan Kodu